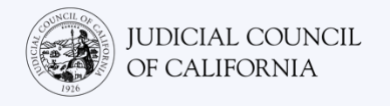

# 如何连接至提供口译服务的远程审判程序一两台设备

# 本指南的目的是什么?

视频会议程序可以让人们在任何地点通过视频连接至同一场会议。您的法院可以使用视频会议技术进行审判程序。有些程序没有内置的口译功能。但您仍然可以使用另一台设备连接至您的口译员。本指南将告诉您如何使用一台设备上的视频会议平台加入远程审判程序,同时使用另一台设备接受口译服务。

# 选择设备

想要在没有内置口译功能的视频会议平台上获得口译服务,您将需要*两台设备*。

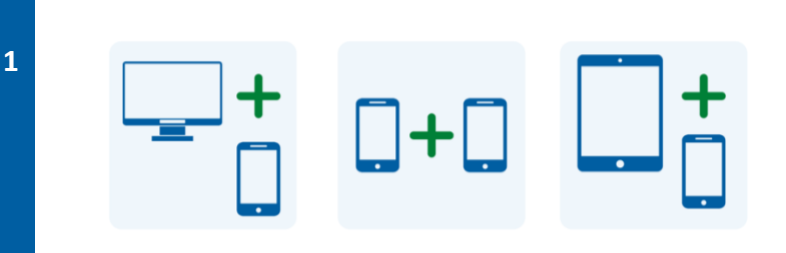

这些设备可以是一台电脑和一部 手机、两部智能手机、一台平板 电脑和一部智能手机,或者任何 其他能够让您加入虚拟程序并接 听口译员电话的组合。

#### 在您的主设备上加入会议

2

在您的审判程序的日期和时间,打开法院发送给您的 会议邀请。通过以下方式加入会议:

- 选择会议邀请中的会议链接或"Join"(加入) 按钮,或
- 前往视频会议程序的网站并选择 "Join" (加 人)选项,或
- 打开视频会议平台的应用程序,前提是您之前 已经将其下载并安装到您的设备,并选择 "Join"(加入)选项。

法院的网站也可能包括通过视频或电话参会的直接链 接。

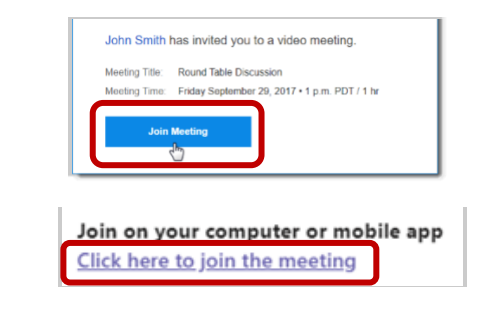

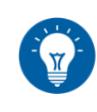

如果您之前没有将视频会议平台的 应用程序下载并安装到您的设备, 请遵循任何提示通过网络浏览器加 入。 3

5

# 输入会议 ID 和密码

根据您的加入方式,您可能需要输入法院提供给您的 会议 ID。如果出现提示,请输入密码。(此信息将在 法院发送的会议邀请中。)

如有提示,请务必输入您的全名,以便法院能够识别您。

遵循任何提示,以允许程序访问您设备的摄像头和麦克风。

在您的第二台设备上拨打或接听口译员或法院的电话

4 法院可能会让您拨打指定的电话号码。或者您可能会接4 到口译员打来的电话。在您的第二台设备上拨打或接听此电话。

如果接到口译员的电话,该号码可能 显示为已屏蔽号码或私人号码。

在一台设备上将自己设为静音。

将您用来接受口译服务的第二台设备静音,以便您只在视频会议平台上讲话。此外,除非在法庭上发言,否则请在 主设备上将自己设为静音。 在视频会议平台的工具栏或电话菜单 上寻找麦克风图标。选择关闭或打开 麦克风的图标。请务必将您的摄像头 保持开启状态。

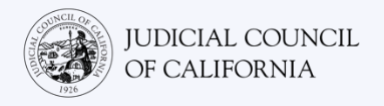

# 如果我只有一台设备呢?

如果您只有一台可用设备(平板电脑或智能手机),仍然可以加入虚拟会议并接受口译服务。方法如下:

- 1. 下载视频会议平台的移动应用程序到您的平板电脑或智能手机上。
- 2. 通过移动应用程序加入虚拟程序。
- 3. 滑动或轻按设备上的首页键以进入手机菜单。
- 4. 拨打法院提供给您的电话号码或接听口译员的电话,以与法院或口译员建立电话连接。
- 5. 再次滑动或轻按首页按钮以离开通话屏幕并返回首页屏幕。
- 6. 打开平台应用程序以查看法庭参与者并让法庭参与者看到您。

您将只与口译员进行音频连接,但将与法庭进行视频连接。

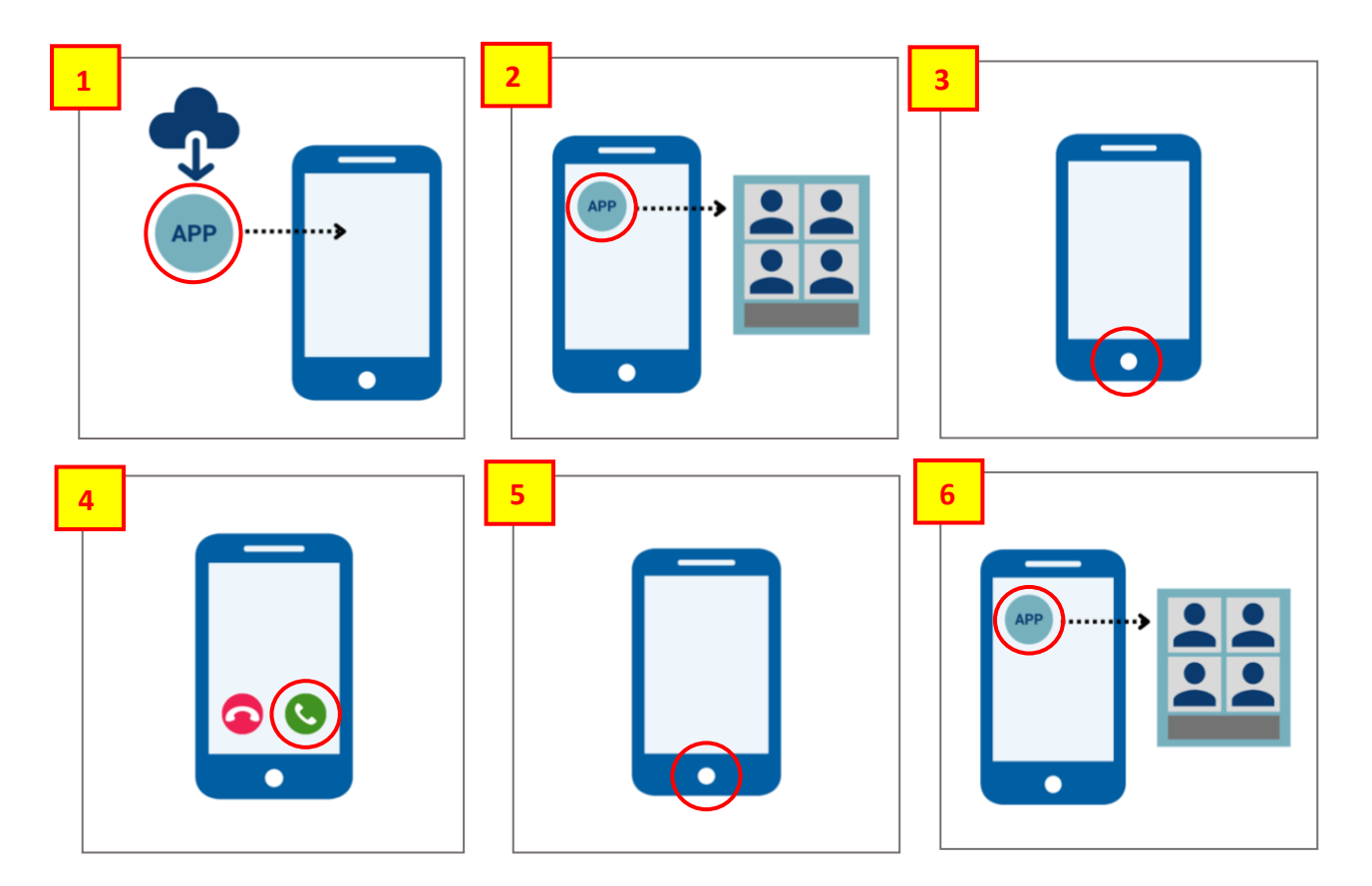